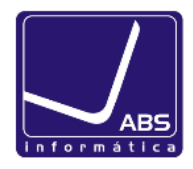

## Instruções para criação do ficheiro SAF-T da Faturação do mês anterior

| 🔅 eticadata software - ERP EXTENDED   Certificado nº 0181/AT        |                                                      |
|---------------------------------------------------------------------|------------------------------------------------------|
| Aplicação Tabelas Movimentos Consultas Utilitários Janelas Ajuda    |                                                      |
| Entidades                                                           | →                                                    |
| Artigos                                                             | >                                                    |
| Comercial                                                           | •                                                    |
| Exportação SAF-T PT                                                 | Exportação SAF-T PT Portaria n.º 1192/2009           |
| Avisos                                                              | Exportação SAF-T PT Portaria n.º 321-A/2007          |
| Configuração                                                        |                                                      |
| Calculadora                                                         |                                                      |
|                                                                     |                                                      |
| 1º Conteúdo: Faturação                                              |                                                      |
| 2º Indicar as datas De: e Até:                                      |                                                      |
|                                                                     | 3º Indicar a localização do ficheiro que será gerado |
|                                                                     |                                                      |
| SAF-T PT                                                            |                                                      |
| Informação para Geração de Ficheiro                                 |                                                      |
|                                                                     | acão 🔹 🔽 Canarar documentos nor mên                  |
| Para be. 01012013 Ale. 31012013                                     |                                                      |
| Ficheiro: D:\ABS Informatica\Os Meus Documentos\SAF-T PT_500500500_ | 2013_2013-01-31_10_03                                |
| Comentários:                                                        |                                                      |
|                                                                     |                                                      |
| Identificação do Espaço Fiscal: Continente 🔹                        |                                                      |
| [                                                                   |                                                      |
|                                                                     |                                                      |
| Diversos: Diversos Ec                                               | covalores: Ecovalores                                |
| Acertos: Acertos I.E                                                | E.C.: IEC                                            |
| c Identificação do Estabelecimento                                  | io do imposto, guando em falta no documento          |
| Global Jacob Atiga 14                                               | 9 do CIVA                                            |
|                                                                     |                                                      |
| Tipos de Documentos Categorias Moedas Tipos Movimentos / Pagamentos | S                                                    |
| Abreviatura                                                         | Tipo Doc. SAE-T                                      |
| DEVOL                                                               | a de crédito                                         |
| FACIV                                                               | tura 👻                                               |
| FACT Fact                                                           | tura 🔻                                               |
| FS Fac                                                              | tura 💌                                               |
| LESERV                                                              |                                                      |
| Tarefa                                                              | 0.00                                                 |
|                                                                     | 0.00                                                 |
|                                                                     |                                                      |
|                                                                     |                                                      |
|                                                                     |                                                      |
|                                                                     |                                                      |
|                                                                     |                                                      |
| Carregar no botão Gerar Ficheiro 🔛 deve obter a mensa               | gem Ficheiro gerado SAF-T PT                         |
|                                                                     |                                                      |
| NOTA IMPORTANTE: Caso esteja a emitir o Saf-T pela                  | primeira vez deve                                    |
| proceder às respetivas configurações, conforme desci                | rito na página 5.                                    |
|                                                                     |                                                      |
|                                                                     |                                                      |
|                                                                     | ОК                                                   |

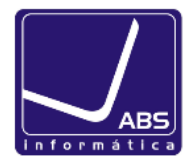

### Envio do ficheiro a partir do Portal das Finanças

# www.portaldasfinancas.gov.pt

| AT<br>autoridade<br>tributária e aduaneira                   | Bem-vindo ao<br>PORTAL DAS FINANÇAS                                                                                                    |
|--------------------------------------------------------------|----------------------------------------------------------------------------------------------------|
| e-fatura<br>Comunicação eletrónica e consulta de<br>faturas. | Fiabilização de e-mail   Clique aqui para fiabilizar o seu endereço<br>de correio eletrónico. A fiabilização é<br>importante para garantir que continua a<br>receber correctamente informação com<br>origem no Portal das Finanças. |

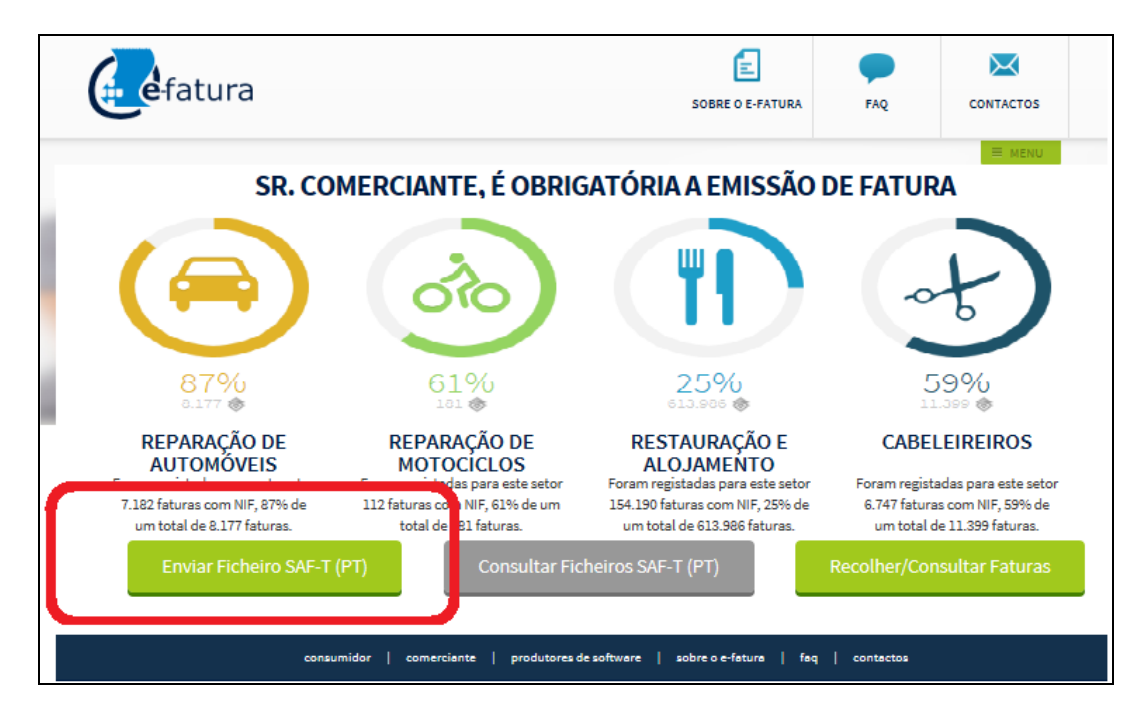

Caso surja a mensagem seguinte, deve indicar as opções assinaladas.

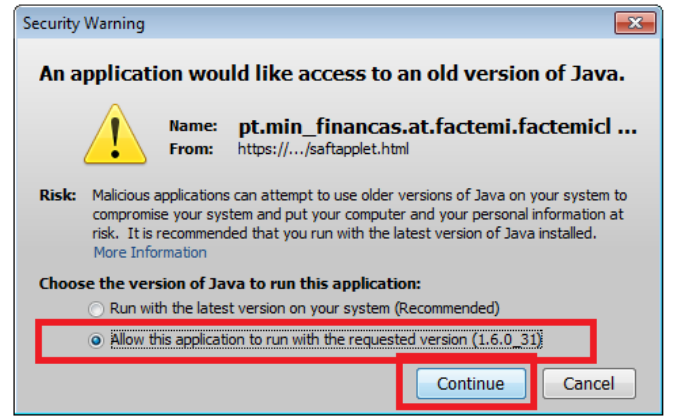

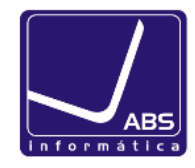

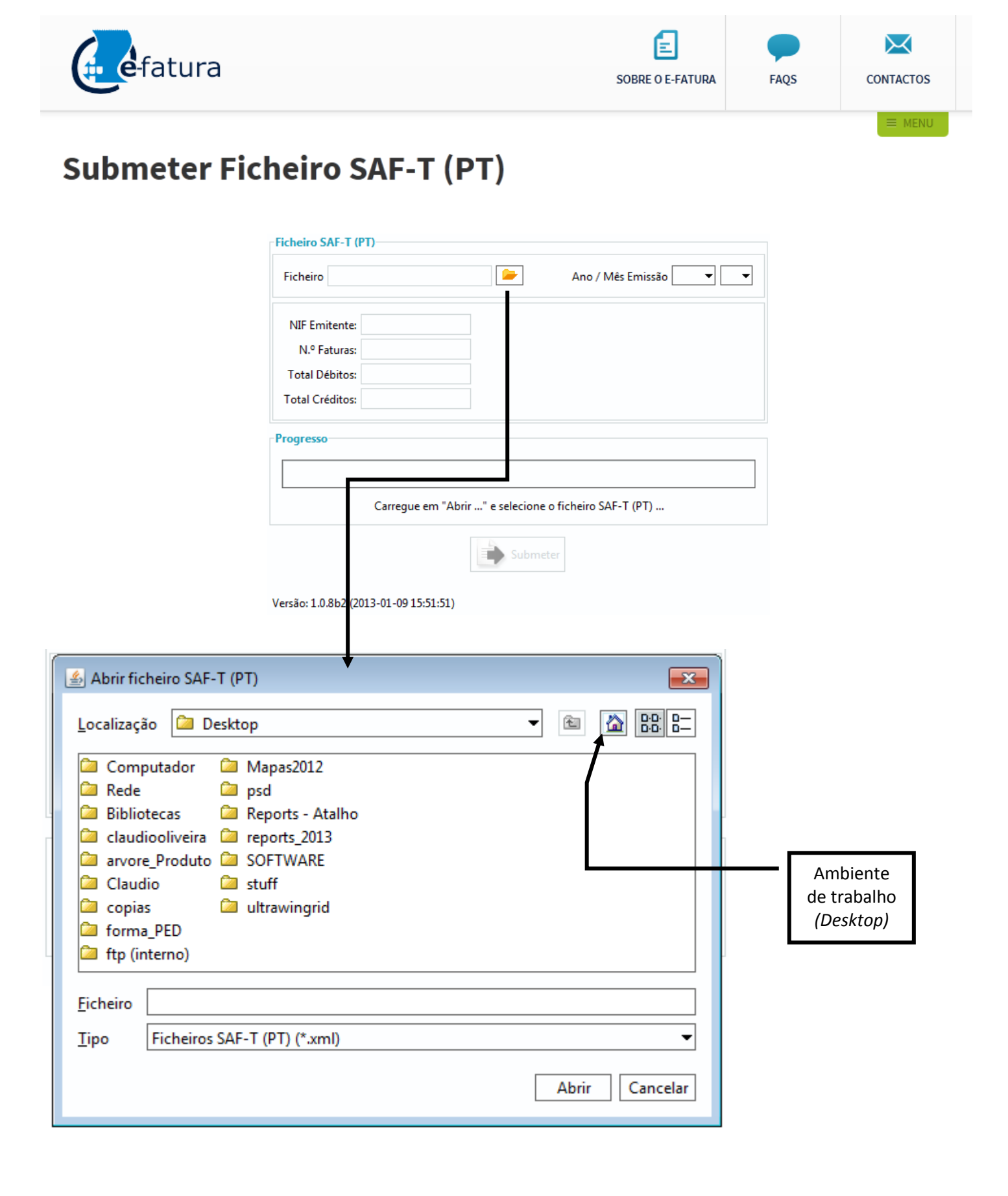

# Entrega de ficheiro SAF-T

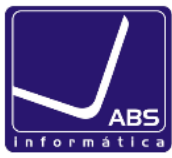

| Progresso                                                                       |                                        |                                         | Ficheiro SAF-T a ser tratado                                                                                                    |
|---------------------------------------------------------------------------------|----------------------------------------|-----------------------------------------|----------------------------------------------------------------------------------------------------|
|                                                                                 | A validar o fichei                     | ro SAF-T (PT)                           | ☐ pelo portal das Finanças                                                                                                    |
| Ficheiro SAF-T (PT)                                                             |                                        |                                         |                                                                                                    |
| Ficheiro 500_2013_20                                                            | 13-01-09_12_18.xml 📂                   | Ano / Mês Emissão 2013 🔻 01 👻           |                                                                                                    |
| NIF Emitente:<br>N.º Faturas:<br>Total Débitos:<br>Total Créditos:<br>Progresso | 500500500<br>11<br>0,00 €<br>1300,13 € |                                         | Confirmar Ano/Mês e Valores<br>DB/CR antes de <b>Submeter</b><br>(Isto pode ser feito através do<br><b>Mapa de IVA</b> do ERP Eticadata) |
| Conf                                                                            | irme os valores apresentad             | dos e carregue em "Submeter"<br>Jbmeter | Após confirmação dos valores<br>deve clicar no botão Submeter<br>para proceder ao envio da<br>informação.                                |

#### Obter o Mapa de IVA de Vendas no ERP Eticadata

| 🔸 eticadata software - ERP_EXTEN | DED      | l Certificado nº 0181/AT        |    |                                        |
|----------------------------------|----------|---------------------------------|----|----------------------------------------|
| Aplicação Tabelas Movimentos     | Cor      | sultas Utilitários Janelas Ajud | da |                                        |
| न 🗖 🖬 🖉 🛧                        | -55      | Orçamentos                      |    |                                        |
| -> 🚾 🦛 🖉 🍝                       | <b>1</b> | Encomendas •                    |    |                                        |
|                                  | - 75     | Compras +                       | 1. |                                        |
|                                  | -        | Stocks +                        | 1. |                                        |
|                                  | -        | Vendas 🔸                        |    | Extractos de Vendas                    |
|                                  |          | Quadros de Gestão de Caixa      |    | Mana de Transmissões Intracomunitárias |
|                                  |          | Gráficos                        |    | Mapa de Hansmissões Intracomunicarias  |
|                                  |          |                                 |    | Mapas de IVA                           |
|                                  |          | Mapas Personalizados            |    | Mapas de IEC                           |
|                                  | ۷        | Consultas Personalizadas        |    |                                        |
|                                  | -        |                                 |    |                                        |
|                                  |          |                                 |    |                                        |

| 🔅 Mapa de Iva - Ver             | ndas       |         |                  |   |              |                     |               |          |
|---------------------------------|------------|---------|------------------|---|--------------|---------------------|---------------|----------|
| - Agrupamento 1º Níve           | el — — Ir  | Agrupan | iento 2º Nível - |   | Resumo       |                     | – Listar em – |          |
| Mercado                         | •          | Tipo de | Documento        | • | Taxa de IVA  | •                   | EUR           |          |
| Geral Campos Adio               | cionais    |         |                  |   |              |                     |               |          |
| - Mercado                       | <b>_</b> _ | - Data  |                  |   | Cipo de Docu | mento               |               |          |
| Nacional                        |            | De:     | 01-01-2013       |   |              |                     |               |          |
| Comunitário<br>Extracomunitário |            | Até:    | 31-01 2013       |   | breviatura   | Descrição           |               | <u>^</u> |
| - Bist                          |            |         |                  |   | AMOS         | Amostra             |               | =        |
|                                 |            |         |                  |   | CARRG        | Carregamento Pré    | -Pagos        |          |
|                                 |            |         |                  |   | CONTA        | Impressão de Cont   | a             |          |
| Secções                         |            |         |                  |   | DEVOL        | Devolução           |               |          |
| Código                          | Descrição  |         |                  |   | FACC         | Factura Consignad   | ção           |          |
| SEC1                            | SECÇÃO UM  |         |                  |   | FACIV        | Fatura - Recibo     |               |          |
| SEC2                            | SECÇÃO DO  | IS      |                  |   | FACT         | Fatura              |               |          |
|                                 |            |         |                  |   | FS           | Fatura Simplificada | 1             | Ŧ        |
|                                 |            |         |                  |   |              |                     |               | 8        |

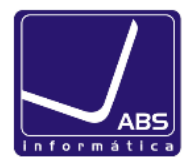

### CONFIGURAÇÕES: Primeira vez que gera o ficheiro SAF-T

1) No separador FACTURAÇÃO no grupo Artigo para: deve indicar os códigos de artigo que utiliza esse efeito

| Facturação    |          |             |            |
|---------------|----------|-------------|------------|
| - Artigo para |          | 1           |            |
| Diversos:     | Diversos | Ecovalores: | Ecovalores |
| Acertos:      | Acertos  | I.E.C.:     | IEC        |

2) Os Tipos de Documentos, Categorias, Moedas e Tipo Movimentos / Pagamentos devem ter preenchidos a respetiva tipificação SAF-T

| Tipos de Documentos Categ | gorias   Moedas   Tipos Movimentos / Pagame | entos             |          |
|---------------------------|---------------------------------------------|-------------------|----------|
|                           | Abreviatura                                 | Tipo Doc. SAF-T   | *        |
| FTR                       |                                             | Factura 💌         |          |
| FTRAD                     |                                             | Factura 💌         |          |
| N/CRE                     |                                             | Nota de crédito < | ]        |
| N/DEB                     |                                             | Nota de débito    |          |
| NCDV                      |                                             | Nota de crédito 🔹 | <b>T</b> |

#### Tipos de Documentos Categorias Moedas Tipos Movimentos / Pagamentos

| Categoria                       | Categoria SAF-T | *       |
|---------------------------------|-----------------|---------|
| Imobilizado                     | Produtos        |         |
| Matérias primas                 | Produtos        | <br>=   |
| Mercadoria                      | Produtos        |         |
| Produto acabados ou intermédios | Produtos        | <br>    |
| Servicos                        | Servicos        | <br>1 - |

#### Tipos de Documentos Categorias Moedas Tipos Movimentos / Pagamentos

| Moeda | Moeda SAF-T | * |
|-------|-------------|---|
| EUR   | EUR         |   |
| LIB   | LIB         |   |
| MT    | MT          | E |
| STD   | STD         |   |
| USD   | USD         | - |

#### Tipos de Documentos Categorias Moedas Tipos Movimentos / Pagamentos

| Tipos Meios Pagamentos / Movimentos | Tipos Meios Pagamentos / Movimentos SAF-T |   | * |
|-------------------------------------|-------------------------------------------|---|---|
| CHQ                                 | Cheque                                    | • | = |
| NUM                                 | Numerário                                 | • |   |
| SINAL                               | Numerário                                 | • |   |
| VALE                                | Numerário                                 | • |   |
| CHOFERTA                            | Numerário                                 | - | Ŧ |

# Entrega de ficheiro SAF-T

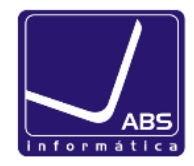

3) As Zonas e SubZonas definidas na aplicação devem ter a Abreviatura do País corretamente preenchida.

| Situações diag<br>Situação 1 | Inosticadas       |                           |     |     |
|------------------------------|-------------------|---------------------------|-----|-----|
| Foram detectada              | s Sub Zonas com a | breviatura do país inváli | las |     |
| Abreviatura                  | Descrição         | Abrev. País               |     |     |
| NY                           | New York          | USA                       |     |     |
|                              |                   |                           |     |     |
|                              |                   |                           |     |     |
|                              |                   |                           |     |     |
|                              |                   |                           |     |     |
|                              |                   |                           |     |     |
|                              |                   |                           |     |     |
|                              |                   |                           |     | Ø 8 |
|                              |                   |                           |     |     |

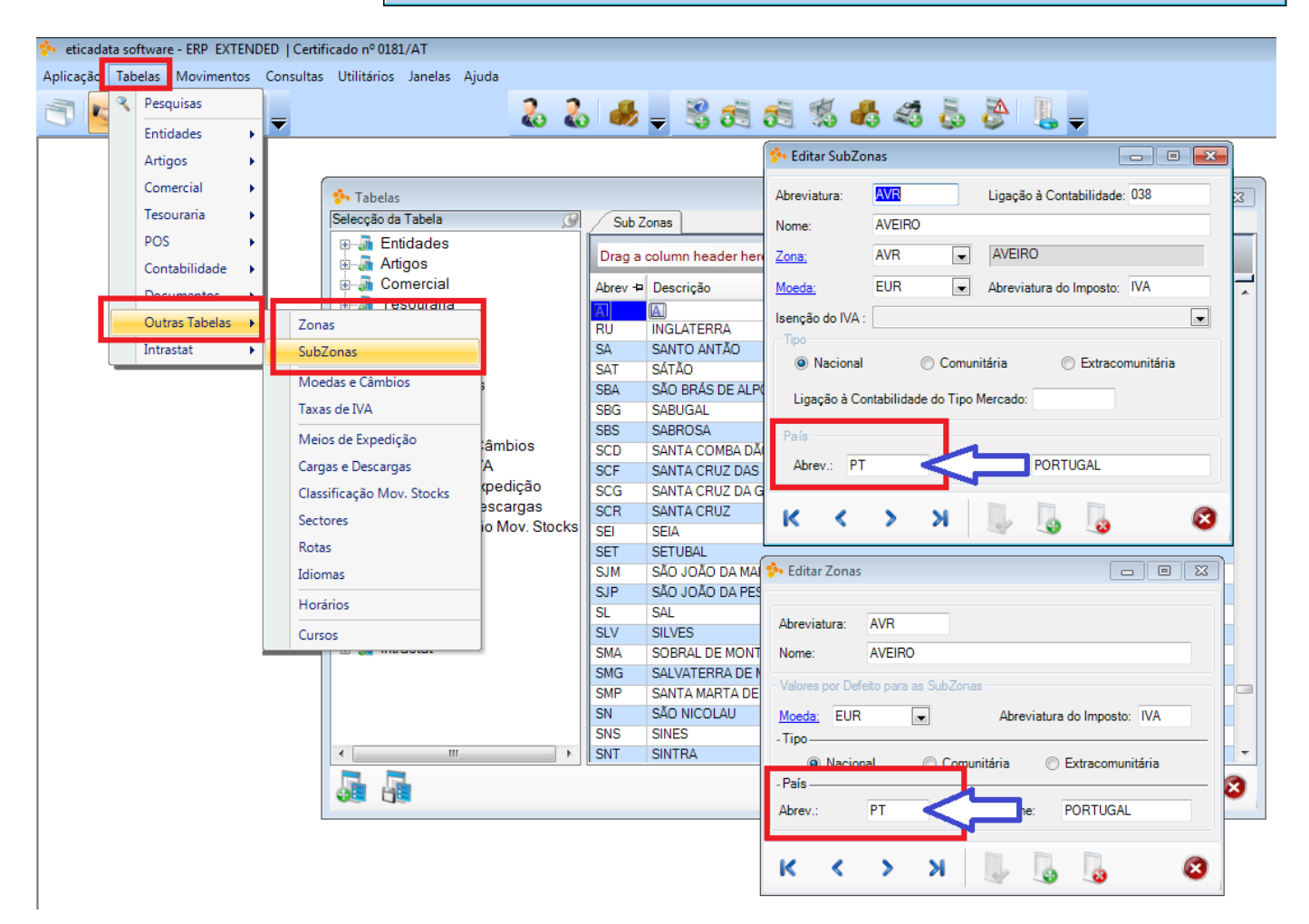

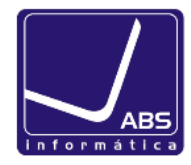

×

4) Taxas de IVA com designações corretas: Normal, Intermédia e Reduzida

#### 条 Situações diagnosticadas

#### Situação 1

Foram detectadas taxas de IVA, cuja classificação não é possível no âmbito do SAF-T PT. Para viabilizar essa classificação, a descrição das taxas, deve conter uma das expressões: "Nomal", "Intermédia", "Reduzida" ou "Isenta".

#### Se continuar essas taxas não serão exportadas!

| Código | Descrição | Таха   |  |
|--------|-----------|--------|--|
| 1      | Taxa 6%   | 6.000  |  |
| 2      | Taxa 13%  | 13.000 |  |
| 3      | Taxa 23%  | 23.000 |  |

| 🔅 eticadata software - ERP EXTENDED   Certificado nº 0181/AT |     |                   |         |                                                           |
|--------------------------------------------------------------|-----|-------------------|---------|-----------------------------------------------------------|
| Aplicaçã                                                     | Tab | elas Novimentos ( | Consult | as Utilitários Janelas Ajuda                              |
| 3                                                            | Ľ   | Pesquisas         |         |                                                           |
|                                                              |     | Entidades         |         |                                                           |
|                                                              |     | Comercial         |         |                                                           |
|                                                              |     | Tesouraria        | •       |                                                           |
|                                                              |     | POS               | •       | Descrição: Taxa reduzida 6% Cód. taxa Auto e Pré Venda: 0 |
|                                                              |     | AutoGest          | •       | Taxa: 6.00 % Percentagem não dedutível: 0.00 %            |
|                                                              |     | Contabilidade     | •       | Isenção do IVA :                                          |
|                                                              |     | Recursos Humanos  | •       |                                                           |
|                                                              |     | Investimentos     | •       | К < > > Х 🔍 👢 🐻 🙆 🙆                                       |
|                                                              |     | Documentos        | •       |                                                           |
|                                                              |     | Outras Tabelas    | •       | Zonas                                                     |
|                                                              |     | Intrastat         | •       | SubZonas                                                  |
|                                                              | _   |                   | -       | Moedas e Câmbios                                          |
|                                                              |     |                   |         | Taxas de IVA                                              |
|                                                              |     |                   |         | Rubricas de Impostos                                      |